*Guide de dépôt de demande d'appui* 

#### Plateforme de dépôt de aides de la Région AURA PDA

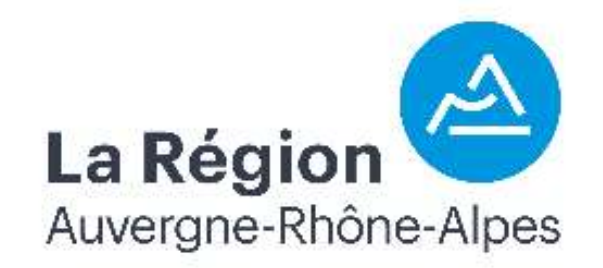

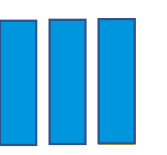

<u>Ce document explique l'étape « Demande » et</u> <u>« Dernière étape » pour l'action :</u>

2.2. : Petits investissements pour le bien-être animal

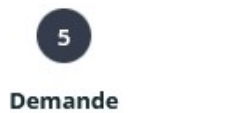

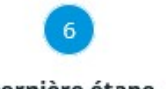

Dernière étape

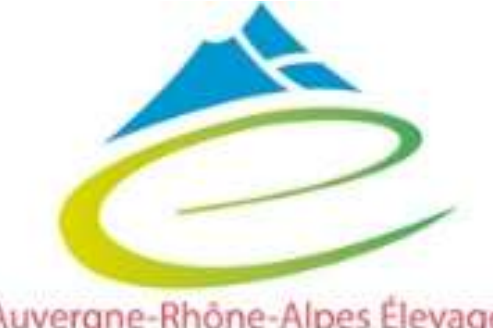

Auvergne-Rhône-Alpes Élevage l'appui aux filières

## Guide de dépôt

#### Pour la création de compte, la création d'une demande d'aide et les étapes 1 à 4, consulter le guide « généralités »

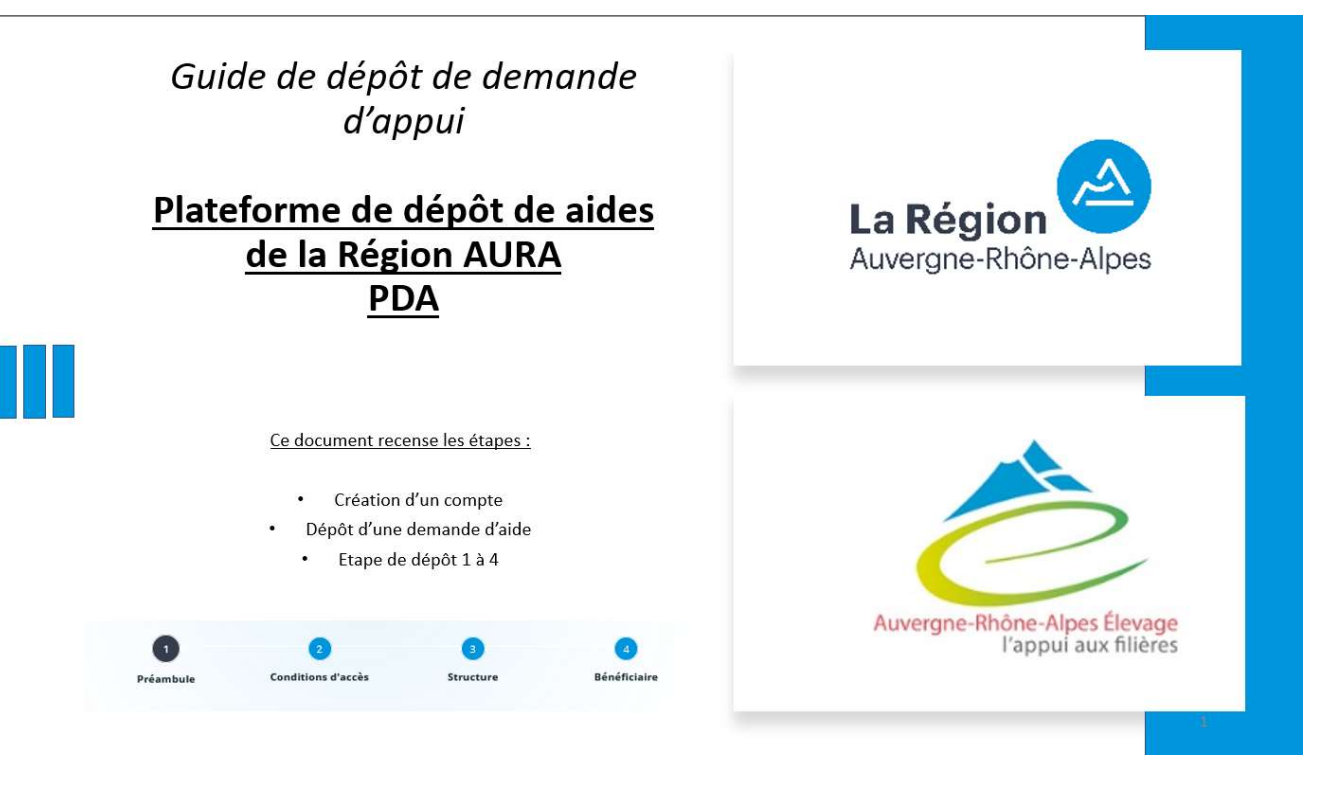

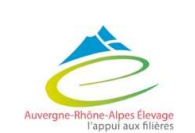

La Région

Auvergne-Rhône-Alpes

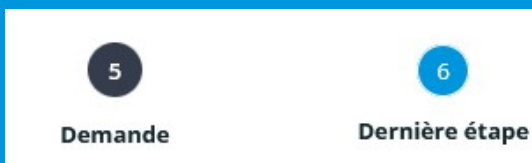

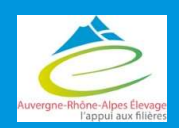

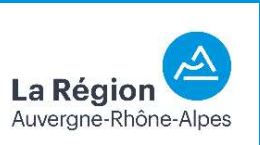

#### 5 – Demande Dernière étape Demande Informations générales Précédent Suivant 🕑 Veuillez saisir les informations générales de la demande d'aide. Les personnes que vous êtes susceptibles de citer disposent d'un droit d'accès aux informations contenues dans les zones de texte. Les informations que vous y inscrivez doivent être PERTINENTES au regard du contexte, neutres et objectives d'informations excessives ou insultantes. Elles ne doivent pas comporter d'appréciation subjective, ni faire apparaître, directement ou indirectement, les origines raciales ou ethniques, les opinions politiques, philosophiques ou religieuses ou l'appartenance syndicale des personnes, ou qui sont relatives à la santé ou à la vie sexuelle de celles-ci. Copier coller le nom de l'action Les champs marqués d'un \* sont obligatoires. dans « intitulé du projet Merci de copier-coller une des actions suivantes : Réduire Intitulé du projet \* Petits investissements pour améliorer le bien-être anima les consommations d'énergie en élevage laitier (1.1), Aménagement de l'accès au tank à lait dans les exploitations agricoles (2.1), Petits investissements pour améliorer le bien-être animal (2.2), Aide aux Description de la demande : investissements pour les tournées mixtes de collecte essayer d'ajouter un peu de détail laitière en zone de montagne (2.3) que nous comprenions votre Cet encart est l'unique en Merci de préciser en quelques lignes la nature de votre Objet de la demande \* Rehaussement des logettes projet au moment de l'instruction projet texte libre. Si vous avez et d'éventuelles prises de une information à nous décisions sur le financement ou transmettre c'est ici ! non du dossier Vous pouvez saisir encore 3975 caractères. Merci de vous référer aux fiches actions pour connaître le Montant demandé \* 4 000.00 € montant d'aide auquel vous pouvez prétendre ; les liens vers ces fiches sont proposés à la 1ère étape du dépôt de la demande Sur le montant total des dépenses, appliquer un taux de La Régio Δ Auvergne-Rhône-Alpes 40% (Rappel : montant demandé maximum : 4000 €)

| 5       |  |
|---------|--|
| Demande |  |

Dernière étape

|                                                      | Votre projet                                                                                                    |                                                                                                    | Seuls les éleveurs sont éligibles sur                       |
|------------------------------------------------------|----------------------------------------------------------------------------------------------------|----------------------------------------------------------------------------------------------------|-------------------------------------------------------------|
|                                                      | Vous êtes *                                                                                                    | Exploitation agricole (agriculteur actif)                                                                                                    | cette aide                                                  |
|                                                      | Intitulé de l'action *                                                                                                    | 2.2 Petits investissements pour améliorer le bien-être animal                                                                                                    | ——————————————————————————————————————                      |
|                                                      | Date prévisionnelle de début de réalisation de votre                                                                                                    | or/07/2023                                                                                                    |                                                             |
|                                                      | projec ~                                                                                                    | Le dépôt de la demande doit être effectué avant le début de réalisation du projet. Ce dernier correspond à l'acceptation du devis ou le paiement de la facture pour les achats ou les prestations                      |                                                             |
|                                                      | Date prévisionnelle de fin de réalisation de votre<br>projet *                                                                                                  | 03/11/2023                                                                                                    |                                                             |
|                                                      | Vous avez une demande en cours ou soldée au titre de cette action sur la durée du plan de fillère 2023-2027 *                                                   | O Oui  Non                                                                                                    |                                                             |
|                                                      |                                                                                                    | Rappel : une seule aide par bénéficiaire par action sur la période 2023-2027                                                                                                    |                                                             |
|                                                      | Votre exploitation (votre structure) est certifiée en<br>Agriculture Biologique pour la production objet de la<br>subvention *                                  | Oui O Non                                                                                                    |                                                             |
|                                                      | Vous êtes (ou l'un des associés de votre structure est)<br>un nouvel installé *                                                                                 | O Oui   Non                                                                                                    | Questions globales pour des<br>statistiques régionales (non |
|                                                      |                                                                                                    | "Nouvel installé" : Agriculteur actif de moins de 45 ans, installé depuis moins de cinq ans, titulaire d'un diplôme<br>agricole de niveau 4 minimum, qu'il soit bénéficiaire ou non de la Dotation Jeunes agriculteurs | déterminantes en terme                                      |
| ont réalisés la visite                               | Votre exploitation (votre structure) est agréée "Ma<br>Région Ses Terroirs" pour un ou plusieurs produits dont<br>la production fait l'objet de votre demande * | Oui O Non                                                                                                    | d'éligibilité )                                             |
| sont éligibles sur<br>cette aide                     | No. 1                                                                                                    | Pour plus d'informations, consulter le site <u>"Ma Région Ses Terroirs"</u>                                                                                                    |                                                             |
|                                                      | Nombre de vaches laitieres sur l'exploitation *                                                                                                    | 57 UGB                                                                                                    |                                                             |
|                                                      | Vous avez bénéficié d'une visite préalable d'exploitation<br>(Charte des bonnes pratiques d'élevage / version 2022,<br>dont BOVIWELL) *                         | Oui O Non                                                                                                    |                                                             |
| Õ                                                    |                                                                                                    | Rappel : cette visite préalable est obligatoire pour prétendre à l'aide de cette action                                                                                                    |                                                             |
| Auvergne-Rhône-Alpes Élevage<br>l'appui aux filières | Nombre de vaches laitières sur l'exploitation *                                                                                                    | 57 UGB 5                                                                                                    | Auvergne-Rhône-Alpes                                        |

5 Demande

| Pour l'instruction de la demande d'aide par la Région,<br>j'accepte que mon dossier soit partagé avec un | Oui, j'en ai pris connaissance                                    | ~ |
|----------------------------------------------------------------------------------------------------|-------------------------------------------------------------------|---|
| organisme technique extérieur *                                                                          |                                                                   |   |
|                                                                                                    | Sélectionner : « <b>oui j'en ai pris</b><br><b>connaissance</b> » |   |

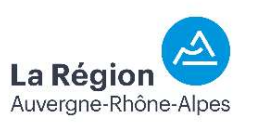

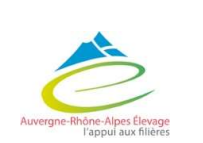

5 Demande

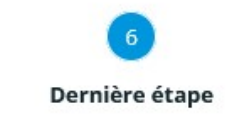

La Région Auvergne-Rhône-Alpes

| <ul> <li>Votre investisse</li> </ul> | ement |
|--------------------------------------|-------|
|--------------------------------------|-------|

| Modification des logettes *          | Oui   | O Non |                                                 |
|--------------------------------------|-------|-------|-------------------------------------------------|
| Matelas / tapis *                    | O Oui | Non   | Cocher « Oui » sur le type d'investissement qui |
| Niche à veaux *                      | O Oui | Non   | vous concerne et « Non » sur les autres         |
| Cage de parage mobile *              | O Oui | Non   |                                                 |
| Cage de contention pour l'écornage * | O Oui | Non   |                                                 |
| Abreuvoirs *                         | O Oui | Non   | 5                                               |
| Ventilation naturelle *              | O Oui | Non   |                                                 |

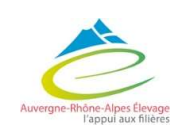

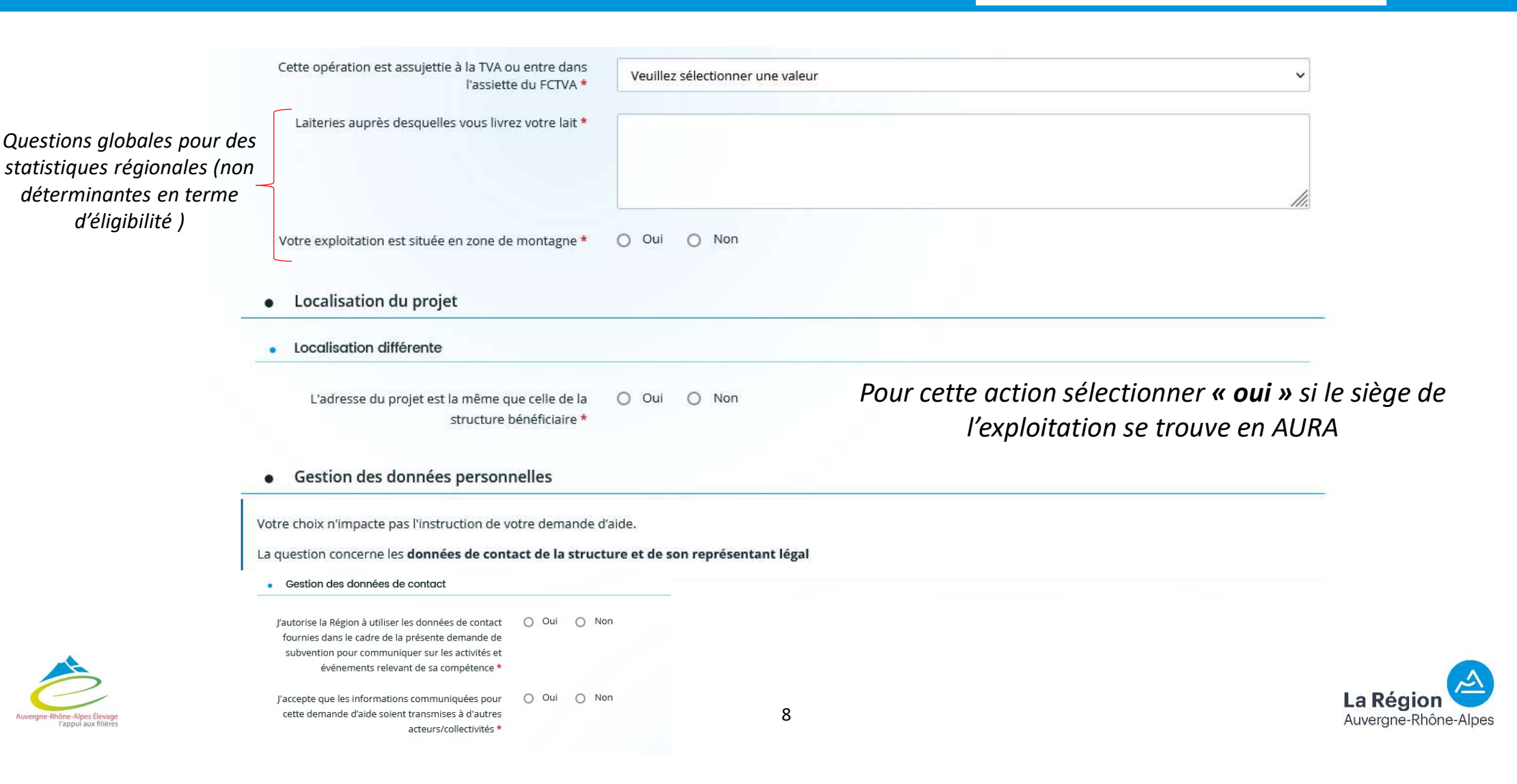

Dernière étape

Demande

### 5- Demande Plan de financement

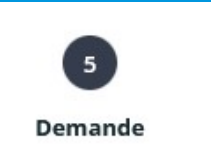

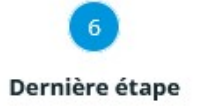

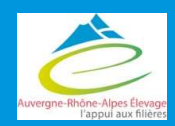

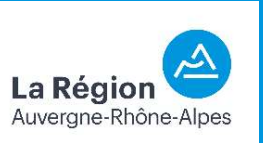

#### 5 – Demande : Plan de financement

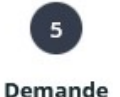

Dernière étape

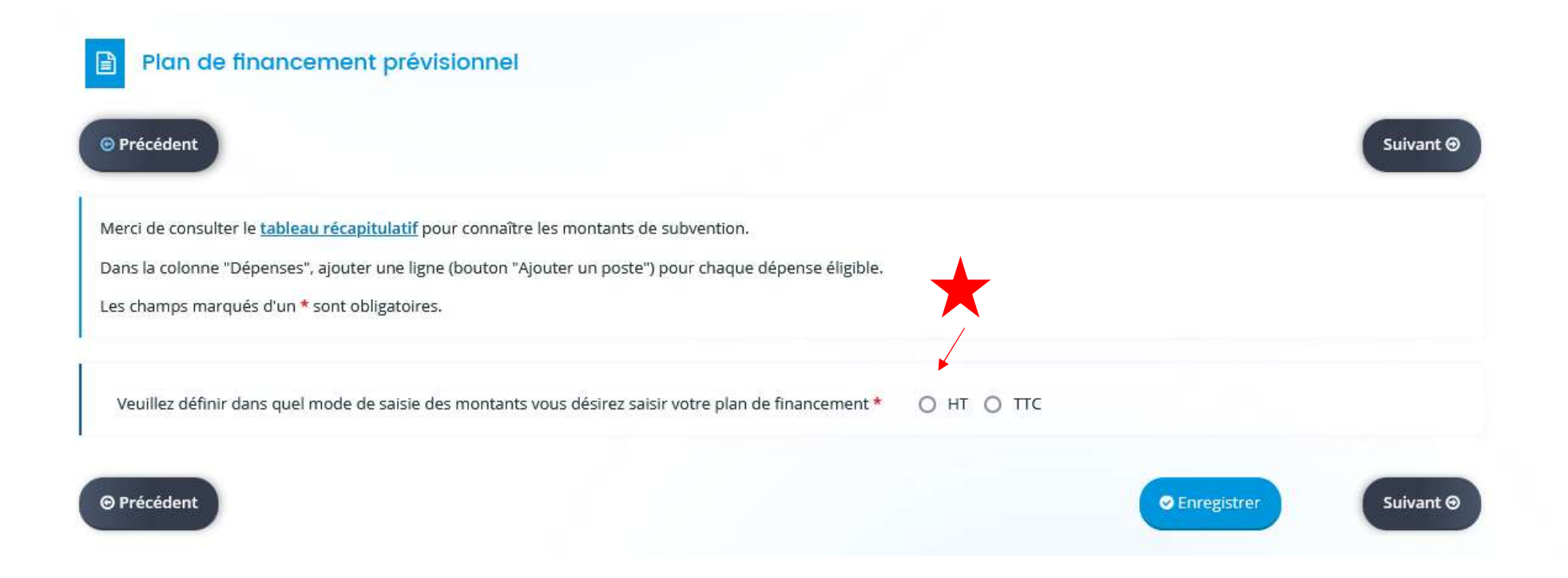

#### Ouverture du plan de financement

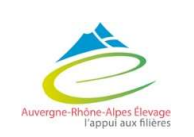

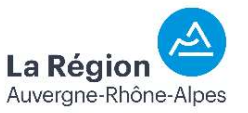

### 5 – Demande : Plan de financement

5 Demande

Dernière étape

#### Aide à hauteur de 40% et dans la limite de 4 000 € de subvention pour 10 000 € de dépenses !

|                                                     | Dépenses                                                             | • Recettes                       |                   |                                       |
|-----------------------------------------------------|----------------------------------------------------------------------|----------------------------------|-------------------|---------------------------------------|
|                                                     | Coūt prévu                                                           |                                  | Financement prévu |                                       |
|                                                     | DÉPENSES ÉLIGIBLES<br>HORS PERSONNEL 10 000,00 € HT                  | RECETTES                         | 10 000,00 €       | 40% des dépenses et<br>max 4 000 €    |
|                                                     | Réhaussement de 10 000,00 € 👂 🗃                                      | Région (subvention attendue) *   | 4 000,00 €        |                                       |
| Cela ne vous                                        | DÉPENSES DE                                                          | Etat                             |                   |                                       |
| concerne pas                                        | PERSONNEL (ACTION         0,00 € HT           4.4)         0,00 € HT | Département                      |                   |                                       |
|                                                     | Total dépenses de personnel                                          | EPCI                             | 0                 |                                       |
|                                                     | Séparer les dépenses                                                 | Commune                          |                   |                                       |
|                                                     | selon les devis                                                      | Autre co-financement (précisez)  |                   |                                       |
|                                                     |                                                                      | Autofinancement *                | 6 000,00 €        | Différence entre la somme de dépenses |
|                                                     | TOTAL DEPENSES <b>10 000,00 €</b> HT                                 | TOTAL RECETTES 10 0              | 00,00 €           | et la subvention                      |
|                                                     | Complément précision<br>dépenses<br>Toujours équilibrer dépenses et  | Complément précision<br>recettes | li                | demandee                              |
| Auvergne-Rhône-Alpes Élevage<br>l'appul aux filères | recettes via l'autofinancement                                       | 11                               |                   | La Région Auvergne-Rhône-Alpes        |

#### 5 – Demande : Plan de financement

| © Précédent                                                                                                    | Suivant 🛛                                                                                                    |
|----------------------------------------------------------------------------------------------------|----------------------------------------------------------------------------------------------------|
| Pour les <b>domiciliations bancaires français</b><br>pays de la zone SEPA est disponible <u>ici</u> .<br>Cocher <b>Oui</b> uniquement si la domiciliation b<br>Les champs marqués d'un <b>*</b> sont obligatoire | es ou européennes SEPA, laisser la coche à Non par défaut à la question « Domiciliation bancaire à l'étranger, hors SEPA ». La liste des<br>ancaire est située à l'étranger en dehors de cette zone SEPA (pays non listés ci-dessus).<br>is. |
| 0                                                                                                    | • Vous pouvez ajouter une domiciliation bancaire en renseignant le formulaire ci-dessous :                                                                                                    |
| Merci de transmettre ce document au<br>format PDF                                                                                                    | Domiciliation<br>bancaire à<br>l'étranger, hors<br>SEPA<br>Titulaire du<br>compte *<br>IBAN *                                                                                                    |
|                                                                                                    | Veuillez joindre votre relevé d'identité bancaire.                                                                                                    |
|                                                                                                    | C Relevé d'Identité Bancaire*                                                                                                    |
|                                                                                                    | <b>●</b> Ajouter                                                                                                    |
|                                                                                                    |                                                                                                    |
|                                                                                                    |                                                                                                    |

Joindre informations bancaires et RIB L'adresse de ce dernier doit concorder avec l'adresse INSEE du siège social de l'exploitation.

5

Demande

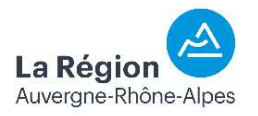

### 5- Demande Pièces à joindre

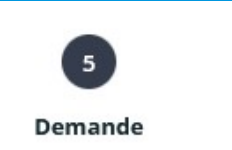

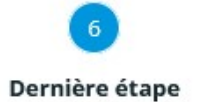

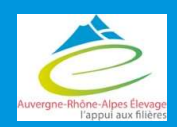

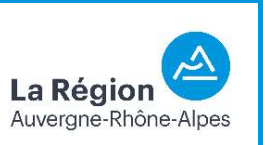

## 5 – Demande : Pièces à joindre

Joindre les documents suivants obligatoires :

- Document autorisant l'entreprise à solliciter la subvention :
  - Eléments disponibles en préambule
- Statuts de l'exploitation datés et signés
  - Remarque : si individuel : avis de situation SIRENE
- Engagement du demandeur :
  - Pièce à télécharger
- Devis
  - Non signés et datant de moins de 3 mois
- Attestation MSA datant de moins de 3 mois (de tous les associés si GAEC)
- Compte rendu de visite de la CBPE, version 2022, comprenant Boviwell
- Contrat d'engagement républicain
  - Pièce à télécharger
- Déclaration sur l'honneur d'acquisition de matériel d'occasion
  - Pièce à télécharger

En cas de dépôt délégué : contrat de mandat à faire signer par l'éleveur - pièce à télécharger <u>Attention</u>: Demande d'un document non obligatoire pour cette action « Autorisation de la laiterie pour l'installation du matériel sur le tank à lait »

14

 $\rightarrow$  Insérer une page Word blanche !

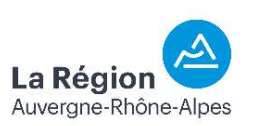

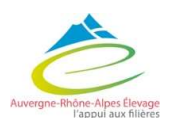

Documents

- acceptés :
- PDF

5

Demande

- JPEG
- Word
- ...

## 6- dernière étape

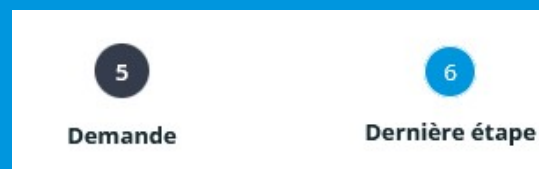

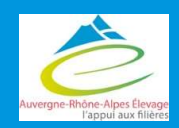

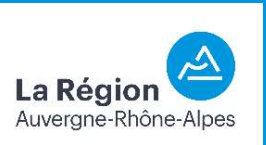

# 6- dernière étape

5 Demande

| 1<br>Préambule            | 2<br>Critères d'éligibilité                  | 3<br>Structure                 | 4<br>Bénéficiaire                         | 5<br>Demande                    | 6<br>Récapitulatif      |
|---------------------------|----------------------------------------------|--------------------------------|-------------------------------------------|---------------------------------|-------------------------|
|                           | Martin Control Manual (1997) - Martin Martin |                                |                                           |                                 |                         |
| Dernière é                | tape avant transfert                         | à la Région                    |                                           |                                 |                         |
| ⊖ Précédent               |                                              |                                |                                           |                                 |                         |
|                           |                                              |                                |                                           |                                 |                         |
| Si votre demande est co   | nplète, veuillez cocher la case d'attes      | station sur l'honneur, puis cl | iquer sur " <b>Transmettre</b> " pour l'e | nvoyer aux services de la Régio | o <mark>n.</mark>       |
| Vous ne pourrez plus la i | nodifier sauf dans le cadre d'une der        | mande complémentaire de l      | a part de la Région.                      |                                 |                         |
| Cette demande ne sera v   | risible par les services de la Région qu     | u'après transmission. Elle se  | ra alors prise en charge pour inst        | ruction par nos services.       |                         |
|                           |                                              |                                | Possi                                     | ibilité d'affivher le réca      | pitulatif de la demande |
| Obligation de vali        | der la demande                               | 🕒 Récapitulatif des            | s informations saisies                    |                                 |                         |
|                           |                                              | 'atteste sur l'honneur de l'e  | exactitude des informations fourr         | nies                            |                         |
|                           |                                              |                                |                                           |                                 |                         |
| En cliquant sur "Transme  | ettre", vous reconnaissez avoir pris co      | onnaissance du guide des ai    | des.                                      |                                 |                         |
|                           | 4                                            | Aprés vérifications, cli       | quer sur "Transmettre" p                  | our que la demande              |                         |
| ⊖ Précédent               | s                                            | oit envoyée sur le po          | rtail agent                               |                                 | ⊘ Transmettre           |
|                           |                                              |                                |                                           |                                 |                         |

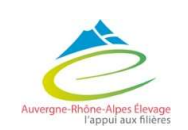

## 6- dernière étape

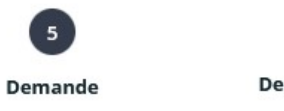

Dernière étape

S'ouvre alors une fenêtre de confirmation

| Confirmation                           |                                               |          |
|----------------------------------------|-----------------------------------------------|----------|
| Votre demande a bien été transmise     | éconitulatif de la demande en pièce jointe.   |          |
|                                        | 🕒 Récapitulatif de la demande                 |          |
| Vous pourrez la retrouver et suivre so | ) avancement en vous reconnectant sur ce site |          |
|                                        |                                               | Terminer |

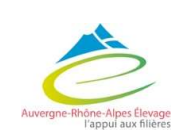

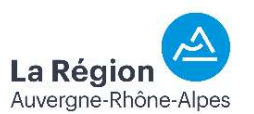